How to fill BITSAT Application Form 2017

BISAT 2017 application procedure is a 3 step process:Fill Online Application FormUpload Scanned Images (Photgraph/Signature)Application Fee PaymentBITSAT 2017 Application Procedure

Step 1: Registration/Filling Online Application Form

BITSAT Application Procedure 1

bitsat application procedure 2

While opting for filling BITSAT application form 2017, candidates need to first register themselves by using the following particulars:

Full Name

Gender

Date of Birth (DD-MM-YYYY)

Email Id

Enter Captcha

bitsat application procedure 3

After completing the registration process, the candidates need to fill & submit BITSAT 2017 Application Form with the below mentioned personal details.

| Full Name                    |
|------------------------------|
| Gender                       |
| Date of Birth                |
| Email-id                     |
| Father's name                |
| Mother's name                |
| Nationality (Indian/Foreign) |
| Address of Correspondence    |
| City                         |
| Pincode                      |
| State                        |
| Landline Number              |
| Mobile Number                |

bitsat application procedure 4

Name of Institution presently studying in/last attended examination Select name of examination board from the below dropdown list Year of appearing/passing Choose the subject to be taken for Part IV of BITSAT BITSAT 2017 Application Procedure 5

Test Centres Preferred (Test Centres Preference -1/2/3)

bitsat application procedure 6

After filling the details provided in "Personal Details" section, the applicants are required to click on "Confirm and Submit Details" tab. If there is any mistake in the form click on 'Edit above details' tab.

**BITSAT Application Submission** 

Now, the application number will be reflecting at the top of the screen.

The candidates must save the application number provided in the process of form filling for future correspondence/communication.

Step 2: Upload Scanned Photgraph/Signature

After filling the BITS application form 2017, applicants are required to upload their scanned photograph and scanned signature.

After uploading both the images, they need to check the scanned photograph and scanned signatures which will be reflecting on the right side of the page.

After successful uploading of the scanned photograph and scanned signature, the applicants are required to click on "Submit" tab.

Specifications of Scanned Documents for BITSAT Application Form 2017

S.No.

**Required Documents** 

**Minimum Size** 

Maximum Size

Format

1.

Scanned Photograph

10 kB

30 kB

JPG/JPEG

2.

Scanned Signature

2 kB

20 kB

JPG/JPEG

bitsat application procedure 7

Step 3: BITSAT 2017 Application Fee Payment

After uploading the required images, applicants must pay the application fee of BITSAT 2017 through online and offline mode.

Male applicants need to pay Rs. 2,750 (Rupees Two Thousand Seven Hundred and Fifty only) and Rs. 2,250 (Rupees Two Thousand Two Hundred and Fifty only) has to be paid by female applicants as BITSAT 2017 application fee.

International Applicants who have opted Dubai as test centre can pay the application fee of BITSAT 2017 of Rs. 4,000 (Rupees Four Thousand only) or \$60 USD through online mode only.

BITSAT 2017 Application Fee & Mode of Payment

S.No.

Applicants

Application Fee

Mode of Payment

1

Male

Rs. 2,750

Online+Offline

2

Female

Rs. 2,250

Online+Offline

3

International Applicants (Male/Female) who opted Dubai as BITSAT 2017 Test Centre

Rs. 4,000 (\$60 USD)

Online

bitsat application procedure 7

Note: International students can pay BITSAT 2017 Application Fee through International Credit Cards and Debit Cards using Online Payment Gateway.

**BITSAT Application Fee Payment Modes** 

The application fee is non-refundable. The fee can be paid using any of the following modes:

Online Payment of BITSAT 2017 Application Fee

Payment Getaway

Credit Cards and Debit Cards through Online Payment Gateway.

All Credit & Debit Cards issued by Master and Visa are accepted for online payment.

## Net Banking

Applicants need to pay the application fee of BITSAT 2017 through any one of the various banks of India

They need to login through their registered user id and password of their Net Banking Account and complete the payment process.

Ofline Payment of BITSAT 2017 Application Fee

Cash Payment through Pay-in Slip at ICICI Bank

Applicants are required to download the pay-in slip through online mode.

After downloading the online pay-in slip, the application fee must be paid through Cash, at the nearby ICICI Bank branch by the registered applicants.

After depositing the Cash, the Confirmation Receipt will be provided by the bank officials to the appplicants.

Online Payment of BITSAT 2017 Application Fee for Foreign Candidates (not residing in India)

Payment through Online Payment Gateway using the following cards,

International Credit Cards

**Debit Cards** 

How to Check BITSAT 2017 Application Fee Status

Applicants are required to fill & submit the following details to check status of Applciation Fee of BITSAT 2017

**Application Number** 

Gender (Male/Female)

Date of Birth (DD-MM-YY)

Click Here to Check BITSAT 2017 Application Fee Status

bitsat application fee status

Corrections in BITSAT Application Form 2017

If candidates have made any mistakes in the details while filling the application form submitted, they will be offered a chance to correct the same. BITS will open the facility of correction of the BITSAT 2017 Application details from March 7 to 10, 2017. Candidates will be required to log in and correct the details that have mistakes in them.